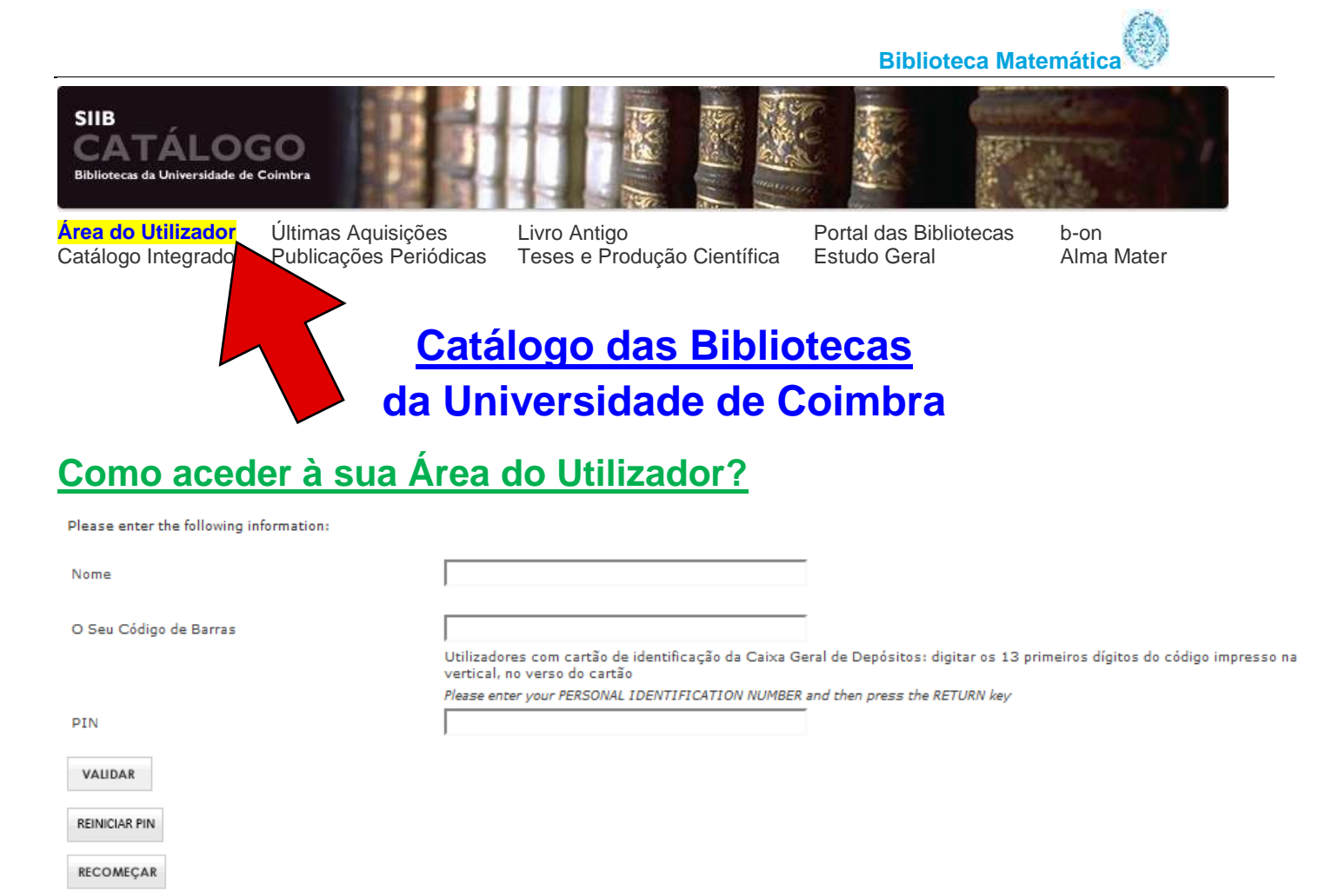

- Preencher o campo Nome (pode ser só parte do seu nome);
- Preencher o campo O Seu Código de Barras (poderá ser o seu nº de estudante ou o código de barras existente no seu cartão de leitor);
- > Preencher o campo PIN (é constituído por 8 a 12 dígitos e foi definido por si);
- Clicar em Validar.

## Como definir o seu PIN?

- > Preencher os campos *Nome* e *O Seu Código de Barras*, e clicar em *Validar*,
- Preencher os campos Introduza (novamente) o seu PIN com uma sequência de entre 8 a 12 dígitos já definida por si;
- ➢ Clicar em Validar.

## Como redefinir o seu PIN?

- Clicar em Reiniciar PIN;
- Preencher os campos Nome e O Seu Código de Barras, e clicar em Validar. Irá receber um e-mail do remetente SIBUC contendo um link no qual deverá clicar;
- Preencher os campos Nome, O Seu Código de Barras, e Introduza (novamente) o seu PIN com uma sequência de entre 8 a 12 dígitos definida por si;
- Clicar em Validar.